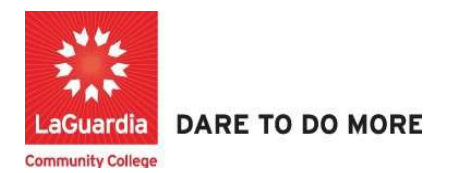

## How to Create Student Accounts

Instructions to log in and create a student account to the Xendirect Registration system:

1. Go to the website: <a href="https://laguardia.xendirect.com/login">https://laguardia.xendirect.com/login</a> ; your loading page will look like this:

| Enter your user id and                                            | password and click on Sig                       | n In.       |          |      |   |   |
|-------------------------------------------------------------------|-------------------------------------------------|-------------|----------|------|---|---|
| LaGuardia Sandbox × New Tab                                       | ×   +                                           |             |          | -    | ٥ | × |
| $\leftarrow$ $\rightarrow$ C $($ aliguardiasb.xendirect.com/login |                                                 | <b>07</b> Å | <u>۲</u> | . 88 | - | : |
|                                                                   |                                                 |             |          |      | * |   |
|                                                                   | XenDirect Enterprise                            |             |          |      |   | l |
|                                                                   | Sign In                                         |             |          |      |   |   |
|                                                                   | Usemame<br>hkartal                              |             |          |      |   | l |
|                                                                   | Paesword O                                      |             |          |      |   | l |
|                                                                   | Remember me Not recommended on shared computers |             |          |      |   | l |
|                                                                   | SIGN IN                                         |             |          |      |   |   |

• If credentials have not been provided please contact your program director.

## 2. Once you log in, the main page will look like this:

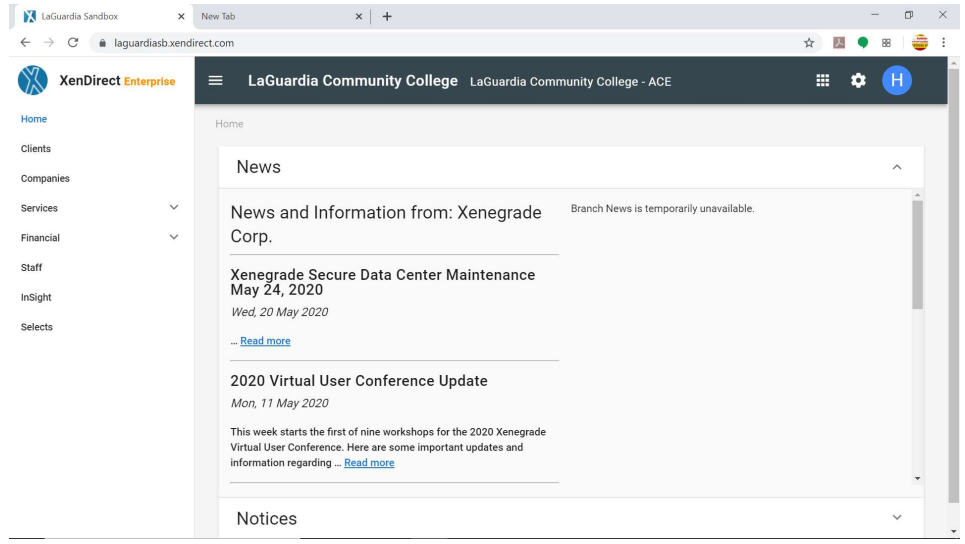

3. To access to students records, click on Clients from the left upper corner. Once you click on Client, your page will look like this:

| X LaGuardia Sandbox ×                   | New Tab            | <   +                         |               |                       |             |             | -              | ٥      |
|-----------------------------------------|--------------------|-------------------------------|---------------|-----------------------|-------------|-------------|----------------|--------|
| ← → C 🔒 laguardiasb.xend                | lirect.com/clients |                               |               |                       |             | ☆           | 入 🌖            | 88 🛛 🧃 |
| XenDirect Enterprise                    | ≡ LaGuardia Comi   | nunity College                | LaGuardia Con | nmunity College - ACE |             |             | •              | H      |
| Home                                    | Home / Clients     |                               |               |                       |             |             |                |        |
| Clients                                 | **                 | 2                             |               |                       |             |             |                |        |
| Companies                               | CLIENTS A          | TTENDANCE                     | CASE NOTES    | MORE 👻                |             |             |                |        |
| Services V                              | Filter by keyword  |                               |               |                       |             | C           | , <del>.</del> | :      |
| Financial V                             |                    |                               |               |                       |             |             |                |        |
| Staff                                   | Found 112 records  |                               |               |                       |             |             |                |        |
| nSight                                  | + NEW CLIENT       |                               |               |                       | C (?        | ) 1-10 of 1 | 12 <           | >      |
| Selects                                 | Client             | ID 个 Name                     | Туре          | Company/Employer      | Assignments | Age         | Birth [        | Date   |
|                                         | ACE100             | 056 abaev,<br>kareem          | I             |                       | 10          | 40          | 1/1/1980       | )      |
|                                         | ACE100             | 053 Abaev,<br>Lashaun         | t             |                       | 6           |             |                |        |
|                                         | ACE100             | Abdel-<br>058 Sattar,<br>Jose | I             |                       | 3           |             |                |        |
| tps://laguardiasb.xendirect.com/clients | ACE100             | 062 Abdullah,                 | Ē.            |                       | 3           |             |                |        |

• Before entering a new student record the staff should look if the student is already in the system

4. To find a student, type first or last name of the student in search bar as shown below:

| 🔀 LaGuardia Sandbox 🛛 🗙                                      | New Tab           | ×   +            |              |               |                       |             |       | -          | . 0           |
|--------------------------------------------------------------|-------------------|------------------|--------------|---------------|-----------------------|-------------|-------|------------|---------------|
| $\leftrightarrow$ $\rightarrow$ C $\bullet$ laguardiasb.xend | irect.com/clients |                  |              |               |                       |             | 4     |            | 88            |
| XenDirect Enterprise                                         | ≡ LaGuardia       | a Community      | / College    | LaGuardia Con | nmunity College - ACE | :           |       | <b>≕ ¢</b> | H             |
| Home                                                         | Home / Clients    |                  |              |               |                       |             |       |            |               |
| Clients                                                      | •••               | Ŷ                |              |               |                       |             |       |            |               |
| Companies                                                    | CLIENTS           | ATTENDA          | NCE          | CASE NOTES    | MORE -                |             |       |            |               |
| Services V                                                   | 1.1               |                  |              |               |                       |             |       |            |               |
| Financial V                                                  | Joe               |                  |              |               |                       |             |       | × ÷        | :             |
| Staff                                                        | Found 2 records   | natching "Joe" 😣 |              |               |                       |             |       |            |               |
| InSight                                                      | + NEW CLIENT      |                  |              |               |                       | G           | ? 1   | 2 of 2 <   | >             |
| Selects                                                      |                   | Client ID        | ↑ Name       | Туре          | Company/Employer      | Assignments | Age   | Birth D    | ate           |
|                                                              |                   | ACE100098        | Dan, Joe     | 1             |                       |             |       |            |               |
|                                                              |                   | ACE100075        | Lamb,<br>Joe | 1             |                       | 3           | 38    | 2/1/1982   |               |
|                                                              | ٢                 |                  |              |               |                       | 1-2 of 2    | ( 1 > | 10 💌       | ▶<br>per page |

Then simply hit Enter or click on magnifying glass icon to see the search results. For our case, we are searching for a student named "Joe"

5. If the student is not found under that name we select the **New Client** option.

| Home       | -                             |                 |           |                  |             |     |            |                       |
|------------|-------------------------------|-----------------|-----------|------------------|-------------|-----|------------|-----------------------|
| Climbe     | Home / Clients                |                 |           |                  |             |     |            |                       |
| Coents     |                               |                 | MORE *    |                  |             |     |            |                       |
| Companies  |                               | enonine one in  | 1160      |                  |             |     |            |                       |
| Services V | Jason, Smith                  |                 |           |                  |             |     |            | × 🖨 :                 |
| Finançial  |                               |                 |           |                  |             |     |            |                       |
| Staff      | Filter by Field               |                 | Oneration |                  | Value       |     |            | 470 01 128            |
| InSight    |                               |                 |           |                  |             |     |            | MANY POLICE           |
| Selects    | No records found matching "Ja | son, Smith" 🕲 🙆 |           |                  |             |     |            |                       |
|            |                               |                 |           |                  |             |     |            | <b>A A A A</b>        |
|            | + NEW CLIENT                  |                 |           |                  |             |     |            | 0 0 0                 |
|            | Client ID                     | 1 Name          | Туре      | Company/Employer | Assignments | Age | Birth Date | Mailing Preference    |
|            |                               |                 |           | No data avail    | sble        |     |            |                       |
|            |                               |                 |           |                  |             |     |            | <li>10 - perpage</li> |
|            |                               |                 |           |                  |             |     |            |                       |
|            |                               |                 |           |                  |             |     |            |                       |

6. The next screen will show a page where you can enter the student information.

| Home      |   | Home / Clients / New Clie | et.                    |           |
|-----------|---|---------------------------|------------------------|-----------|
| Clients   |   |                           | e 6                    | ***       |
| Companies |   | CLIENTS A                 | TTENDANCE CASE NOTES   | MORE *    |
| Services  | ~ | New Client                |                        |           |
| Financial | ~ |                           |                        |           |
| Staff     |   | Client Information        |                        |           |
| InSight   |   | Client ID *               | Autogen                | 🗹 Autogen |
| Selects   |   | Name Prefix               | - No items Available - | •         |
|           |   | Last Name *               | Required               |           |
|           |   | First Name *              | Required               |           |
|           |   | Middle Name/Initial       |                        |           |
|           |   | Name Suffix               |                        |           |
|           |   | Mobile Phone              | ()                     | ۵         |
|           |   | Email Address             |                        | 2         |
|           |   | Gender *                  | - Select -             | ÷         |
|           |   | Birth Date *              | mm/dd/yyyy             |           |
|           |   | Web Access User Nan       | ie.                    |           |

- a. Do **not** use the Client ID as an automated ID will be generated when completed.
- b. All additional \* must be filled out to create the account.

7. Once completed you can press the button **create**.

| me            |   |                      |                           |                 |  |
|---------------|---|----------------------|---------------------------|-----------------|--|
| ents          | N | ew Client            |                           |                 |  |
| mpianies      |   | Client Information   |                           |                 |  |
| vices         | ~ |                      |                           |                 |  |
| incial        | ~ | Client ID *          | Autogen                   | Autogen         |  |
| e.            |   | Name Prefix          | - No Items Available -    | •               |  |
| ight<br>iects |   | Last Name *          | Jason                     |                 |  |
|               |   | First Name *         | Smith                     |                 |  |
|               |   | Middle Name/Initial  | -                         |                 |  |
|               |   | Name Suffix          |                           |                 |  |
|               |   | Mobile Phone         | (347) 711-9999            | Q               |  |
|               |   | Email Address        | Jasonsmith@lagcc.cuny.edu |                 |  |
|               |   | Gender *             | M - Male                  | × •             |  |
|               |   | Birth Date *         | 11/09/1994                |                 |  |
|               |   | Web Access User Name |                           |                 |  |
|               |   |                      | ③ CREATE AND ADD NEW      | + CREATE CANCEL |  |

- a. If you would like for the student to also have access to the web registration you can fill out the Web Access Username and provide it to the student.
- 8. If the account was created successfully, you will see a confirmation at the top right corner of the screen.

| Home      |   | Home / Clients     |               |                    |        |                             |   |
|-----------|---|--------------------|---------------|--------------------|--------|-----------------------------|---|
| Clients   |   | <u></u>            | 82            | <b></b>            | ***    | Client successfully urented | × |
| Companies |   | CLIENTS AT         | TTENDANCE     | CASE NOTES         | MORE * |                             |   |
| Services  | ~ |                    |               |                    |        | 0                           | × |
| Financial | ~ |                    |               |                    |        | •                           |   |
| Staff     |   | CLIENT ASSIGNMENTS | INVOICES PAYN | IENTS APPLICATIONS | MORE * |                             |   |